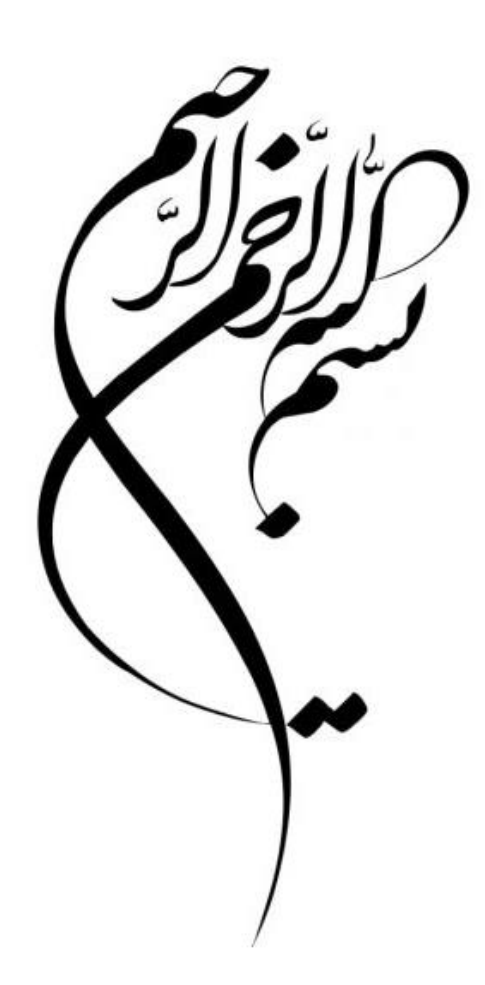

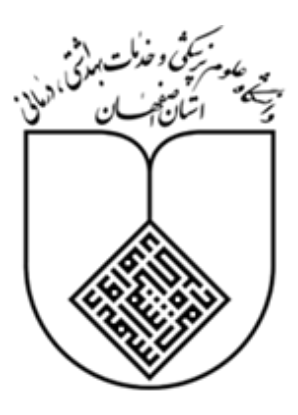

معاونت تحقيقات و فناوري

مديريت اطلاع رسانی و منابع علمی

گروه کتابخانه و تامین منابع اطلاعات

راهنمای آموزشی

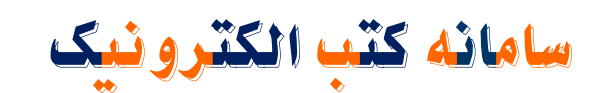

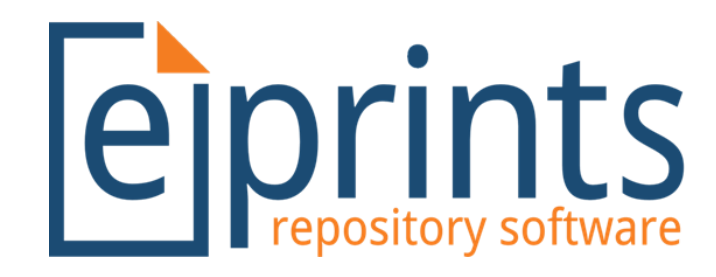

تهیه کننده : فرزانه فخاری

کارشناس کتابداری و اطلاع رسانی پزشکی

كتابخانه مويدالاطباء

res-fakhari@res.mui.ac.ir

مدداد ماه ۳۰ ۱۳

#### معرفی سامانه:

این سامانه مجموعه ای از کتب الکترونیک (e-books) در حوزه پزشکی و پیراپزشکی است که با توجه به محدودیت های دسترسی به کتب چاپی (مالی، زمانی و مکانی) و اهمیت به روز بودن منابع حوزه پزشکی و پیراپزشکی، ایجاد شده است..

#### نکات دسترسی به سامانه:

<br/>
≺جهت استفاده از این سامانه لازم است کاربران <mark>از طریق شبکه داخلی دانشگاه</mark> (پردیس و سایر مراکز تابعه دانشگاه) و <br/>
دانشگاه) و <br/>
بدون اتصال به VPN اقدام نمایند.

≮دسترسی به این سامانه بیرون از دانشگاه امکانپذیر <mark>نیست</mark>.

#### دو روش دسترسی به این سامانه:

۱) انتخاب آدرس اینترنتی http://libdoc.mui.ac.ir

۲) انتخاب لینک وبسایت کتابخانه دیجیتال دانشگاه علوم پزشکی اصفهان به آدرس اینترنتی
 ۲) انتخاب لینک وبسایت کتاب مامانه کتب الکترونیک دانشگاه در بخش (سامانه ها)
 ۸) systems

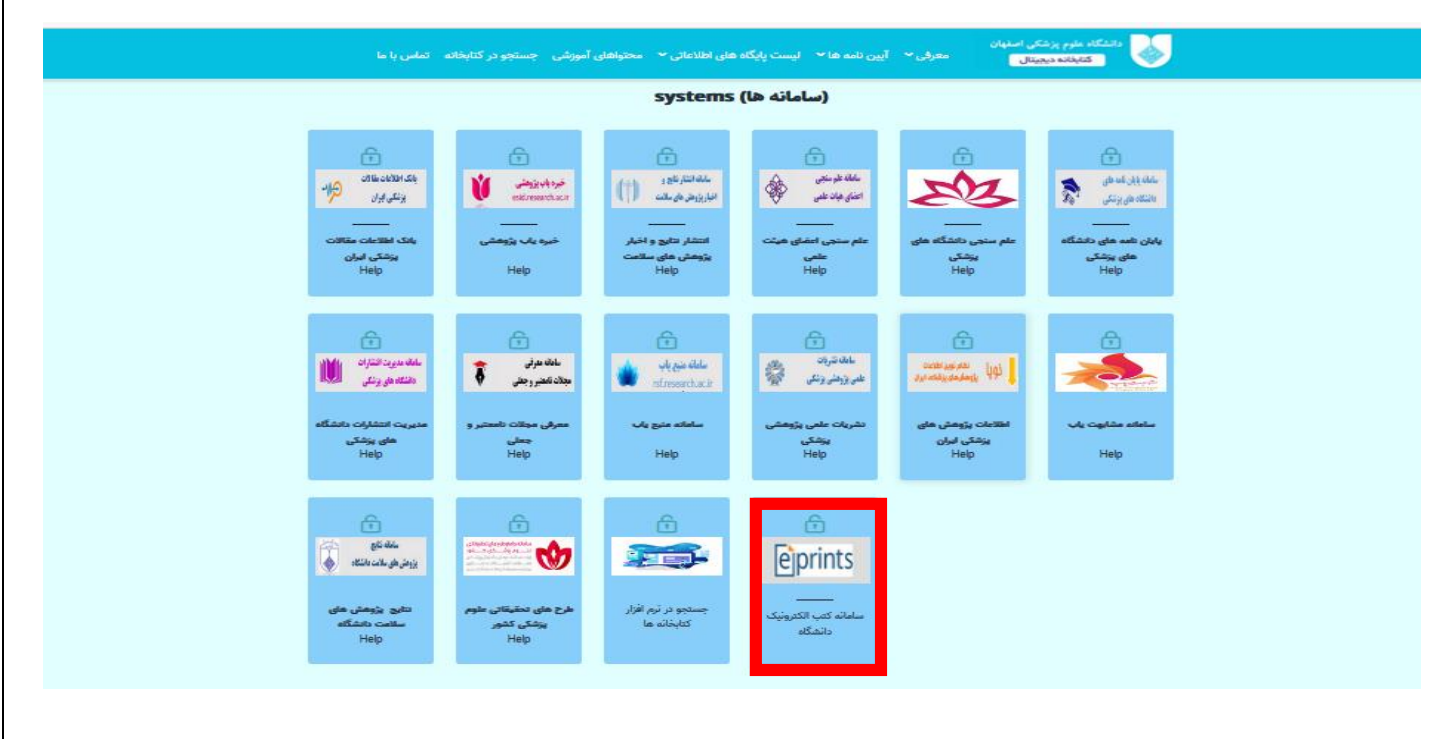

| ts                                                                              |                                            |
|---------------------------------------------------------------------------------|--------------------------------------------|
| it Browse                                                                       |                                            |
| ount                                                                            |                                            |
| Welcome to Repository of Re                                                     | esearch and Investigative Information      |
| Welcome to Repository of Research and Investigative Information                 | n. Isfahan University of Medical Sciences. |
|                                                                                 | 🔂 Atom 🔂 RSS 1.0 👩 RSS 2                   |
| Latest Additions                                                                |                                            |
| View items added to the repository in the past week.                            |                                            |
| Search Renository                                                               |                                            |
| Search the repository using a full range of fields. Use the search field at the | e top of the page for a quick search.      |
| Browse Repository                                                               |                                            |
| Browse the items in the repository by subject.                                  |                                            |
| About this Repository                                                           |                                            |
| More information about this site.                                               |                                            |
| Repository Policies                                                             |                                            |
|                                                                                 |                                            |

### نحوه سازماندهی کتب الکترونیکی.

کتب الکترونیکی موجود در این سامانه بر اساس سال انتشار، اسامی نویسندگان، رده بندی موضوعی و کتابخانههای تابع دانشگاه علوم پزشکی اصفهان دسته بندی شده و قابل مشاهده و انتخاب هستند.

برای انتخاب نوع دسته بندی، نشانه گر موس را روی گزینه Browse نگه دارید؛ موارد زیر نمایان می شوند:

- Browse by Year
- Browse by subject
- Browse by Division تقسیم بندی بر اساس نام محل نگهداری
- Browse by Author تقسیم بندی بر اساس نام خانوادگی نویسنده

| eprints<br>repository software                           |                    |              |  |  |
|----------------------------------------------------------|--------------------|--------------|--|--|
| Home About                                               | Browse             |              |  |  |
| Login   Create Account                                   | Browse by Year     | Search       |  |  |
|                                                          | Browse by Subject  | Browse Items |  |  |
| Items may be browsed by t                                | Browse by Division |              |  |  |
| • Year                                                   | Browse by Author   |              |  |  |
| • <u>Subject</u><br>• <u>Division</u><br>• <u>Author</u> |                    |              |  |  |

Figure ا صفحه دسته بندی کتب

### دسته بندی بر اساس سال انتشار

| eprints<br>repository software                                                                                                    |                                                                                                    |                                                                                                    |
|----------------------------------------------------------------------------------------------------|----------------------------------------------------------------------------------------------------|----------------------------------------------------------------------------------------------------|
| Home About Browse                                                                                                    |                                                                                                    |                                                                                                    |
| Login   Create Account                                                                                                    |                                                                                                    | Search                                                                                                    |
| Please select a value to browse from the list below                                                                                                    | Browse by Year                                                                                                    |                                                                                                    |
| <ul> <li>2024 (13)</li> <li>2023 (66)</li> <li>2022 (60)</li> <li>2021 (60)</li> <li>2020 (74)</li> <li>2019 (64)</li> <li>2018 (43)</li> <li>2017 (35)</li> <li>2016 (20)</li> <li>2015 (44)</li> </ul> | <ul> <li>2014 (57)</li> <li>2013 (38)</li> <li>2012 (17)</li> <li>2011 (22)</li> <li>2010 (4)</li> <li>2009 (9)</li> <li>2008 (9)</li> <li>2006 (5)</li> <li>2005 (5)</li> </ul> | <ul> <li>2004 (8)</li> <li>2003 (1)</li> <li>2002 (2)</li> <li>2001 (2)</li> <li>2000 (3)</li> <li>1999 (2)</li> <li>1997 (2)</li> <li>1994 (1)</li> <li>1993 (1)</li> <li>Not Specified (1)</li> </ul> |

دسته بندی بر اساس رده موضوعی

قسمت عمده کتب این سامانه در حوزه پزشکی و در موضوعات آناتومی انسان، فیزیولوژی، بیوشیمی، ژنتیک، میکروبیولوژی سلول، فارماکولوژی، میکروبیولوژی و ایمونولوژی، انگل شناسی، آسیبشناسی بالینی، آسیبشناسی عمومی و پاتولوژی، حرفه پزشکی، بهداشت عمومی، پزشکی عملی، بیماریهای عفونی، ایمونولوژی و آلرژی، سیستم اسکلتی عضلانی ، سیستم تنفس، سیستم قلبی عروقی، سیستم خونی و لنفاوی، سیستم گوارشی، سیستم ادراری تناسلی، سیستم غدد مترشحه داخلی، سیستم عصبی، روانپزشکی، رادیولوژی، جراحی، بیماریهای زنان، مامایی، بیماریهای پوست ، بیماریهای کودکان، سالمندان، دندانپزشکی، گوش و حلق و بینی، چشمپزشکی، بیمارستان، پرستاری بر اساس نظام رده بندی NLM دستهبندی شده است. علاوه بر این، سایر کتب مربوط به حوزههای موضوعی غیرپزشکی نیز بر اساس رده بندی کنگره (Other Subject) رده بندی شده اند.

| eprints<br>repository software                                                                                                    |        |
|----------------------------------------------------------------------------------------------------|--------|
| Home About Browse                                                                                                    |        |
| Login Create Account                                                                                                    | Search |
| Prowee by Subject                                                                                                    |        |
| Browse by Subject                                                                                                    |        |
| Please select a value to browse from the list below.                                                                                                    |        |
| <ul> <li>Subjects (2)</li> <li>SS 1-132 Anatomy (13)</li> <li>SS 1-132 Anatomy (13)</li> <li>SS 250+232 Histology (1)</li> <li>SS 250+232 Histology (2)</li> <li>ST Envisology (1)</li> <li>OT 250-275 Leiture Activities. Scotts Medicine (1)</li> <li>OU Biochemics, Cell Biology and Genetia (6)</li> <li>SU 1-26 Reference Works. General Works (6)</li> <li>OU 300-260 C Proteins. Amin Acids. Periodies (1)</li> <li>OU 100-C Proteins. Amin Acids. Periodies (1)</li> <li>OU 100-C Proteins. Amin Acids. Periodics (2)</li> <li>OU 100-C Proteins. Amin Acids. Periodics (2)</li> <li>OU 100-C Proteins. Amin Proteomics (2)</li> <li>OU 100-C Proteins. Amin Proteomics (3)</li> <li>OU 100-C Proteins. Amin Protestions (5)</li> <li>OU 100-C Proteins. Amin Protestions (5)</li> <li>W 24-20-D Proteins. Minds. General Works (1)</li> <li>W 24-20-D Proteins. Amin Protestions (5)</li> <li>W 21-20-D Proteins. Amin Protestions (5)</li> <li>W 21-20-D Proteins. Amin Protestions (5)</li> <li>W 21-20-D Proteins. Amin Protestions (5)</li> <li>W 21-20-D Proteins. Amin Protestions (5)</li> <li>W 24-20-D Proteins. Amin Protestions (5)</li> <li>W 24-20-D Proteins. Protestions (2)</li> <li>W 24-D Proteins Of Macids (1)</li> <li>W 24-D Proteins Of Macids (1)<!--</td--><td></td></li></ul> |        |
| <u>WC 450-475 Mycoses</u> (1)     WC 500-590 Virus Diseases (1)                                                                                                    |        |

Figure ۲ رده بندی NLM

| <ul> <li>Other Subjects(LC) (1)</li> <li>H Social Sciences (2)</li> <li>P Language and Literature (1)</li> </ul>                                                                                                    |
|----------------------------------------------------------------------------------------------------|
| • <u>Q Science</u> (9)<br>• <u>T Technology</u> (1)                                                                                                    |
| Repository of Research and Investigative Information is powered by <i>EPrints</i> 3.4 which is developed by the <u>School of Electronics and Computer Science</u> at the University of Southampton. <u>About EPrints</u>   <u>Accessibility</u> |
|                                                                                                    |

Figure ۳رده بندی کنگره

|                                                                                                    | <ul> <li>دسته بندی بر اساس محل نگهداری</li> </ul> |
|----------------------------------------------------------------------------------------------------|---------------------------------------------------|
|                                                                                                    |                                                   |
|                                                                                                    |                                                   |
| eprints                                                                                                    |                                                   |
| repository software                                                                                                   |                                                   |
| Home About Browse                                                                                                    |                                                   |
| Login   Create Account                                                                                                | Search                                            |
| Browse by Divisio                                                                                                    | on and Year                                       |
| Please select a value to browse from the list below.                                                                  |                                                   |
| <u>University Structure</u> (92)                                                                                      |                                                   |
| <ul> <li><u>School of Dentistry</u> (26)</li> <li><u>School of Management and Medical Information</u> (92)</li> </ul> |                                                   |
| <ul> <li>School of Medicine (77)</li> </ul>                                                                           |                                                   |
| <ul> <li><u>School of Pharmacy</u> (14)</li> <li>School of Pharmacy (14)</li> </ul>                                   |                                                   |
| <ul> <li>Hospitals (96)</li> </ul>                                                                                    |                                                   |
| <ul> <li><u>Alzahra</u> (54)</li> </ul>                                                                               |                                                   |
| • <u>Amin</u> (34)                                                                                                    |                                                   |
| <ul> <li><u>Chamran (98)</u></li> <li>Imam Musa Kazem (16)</li> </ul>                                                 |                                                   |
| <ul> <li>Kashani (66)</li> </ul>                                                                                      |                                                   |
| <ul> <li><u>Omid</u> (96)</li> </ul>                                                                                  |                                                   |
| <ul> <li><u>Shahid Beheshti</u> (139)</li> </ul>                                                                      |                                                   |
|                                                                                                    |                                                   |

بعد از انتخاب یکی از کتابخانه ها، شما میتوانید بر اساس سال نشر، کتاب خود را انتخاب کنید و همچنین میتوانید بر اساس نویسنده، نوع ماده و یا بدون دسته بندی، نتایج را مرتب کنید.

| eprints<br>repository software                                                                                                    |                                                                                    |
|----------------------------------------------------------------------------------------------------|------------------------------------------------------------------------------------|
| Home About Browse                                                                                                    |                                                                                    |
| Login   Create Account                                                                                                    | Search                                                                             |
| Items where Division is "School                                                                                                    | of Medicine" and Year is 2023                                                      |
| Up a level                                                                                                    | Atom DES 10 DES 10                                                                 |
| Export as ASCII Citation  V Export                                                                                                    |                                                                                    |
| Group by: Creators   Item                                                                                                    | Type   No Grouping                                                                 |
| Jump to: B D F G H J K L M N P R S W                                                                                                    |                                                                                    |
| Number of items: 36.                                                                                                    |                                                                                    |
| В                                                                                                    |                                                                                    |
| BAYNES, JOHN W. and DOMINICZAK, MAREK H. (2023) Medical biochemistry. Sixth ed. Els                                                                                  | evier. ISBN 9780323834506                                                          |
| D                                                                                                    |                                                                                    |
| DiPiro, Joseph T. and Yee, Gary C. and Haines, Stuart T. and Nolin, Thomas D. and Ellingrod,<br>approach. Twelfth ed. McGraw-Hill. ISBN 9781265473426; 9781264264544 | Vicki L. and Posey, L. Michael (2023) DiPiro's pharmacotherapy: a pathophysiologic |

دسته بندی بر اساس نام خانوادگی نویسنده

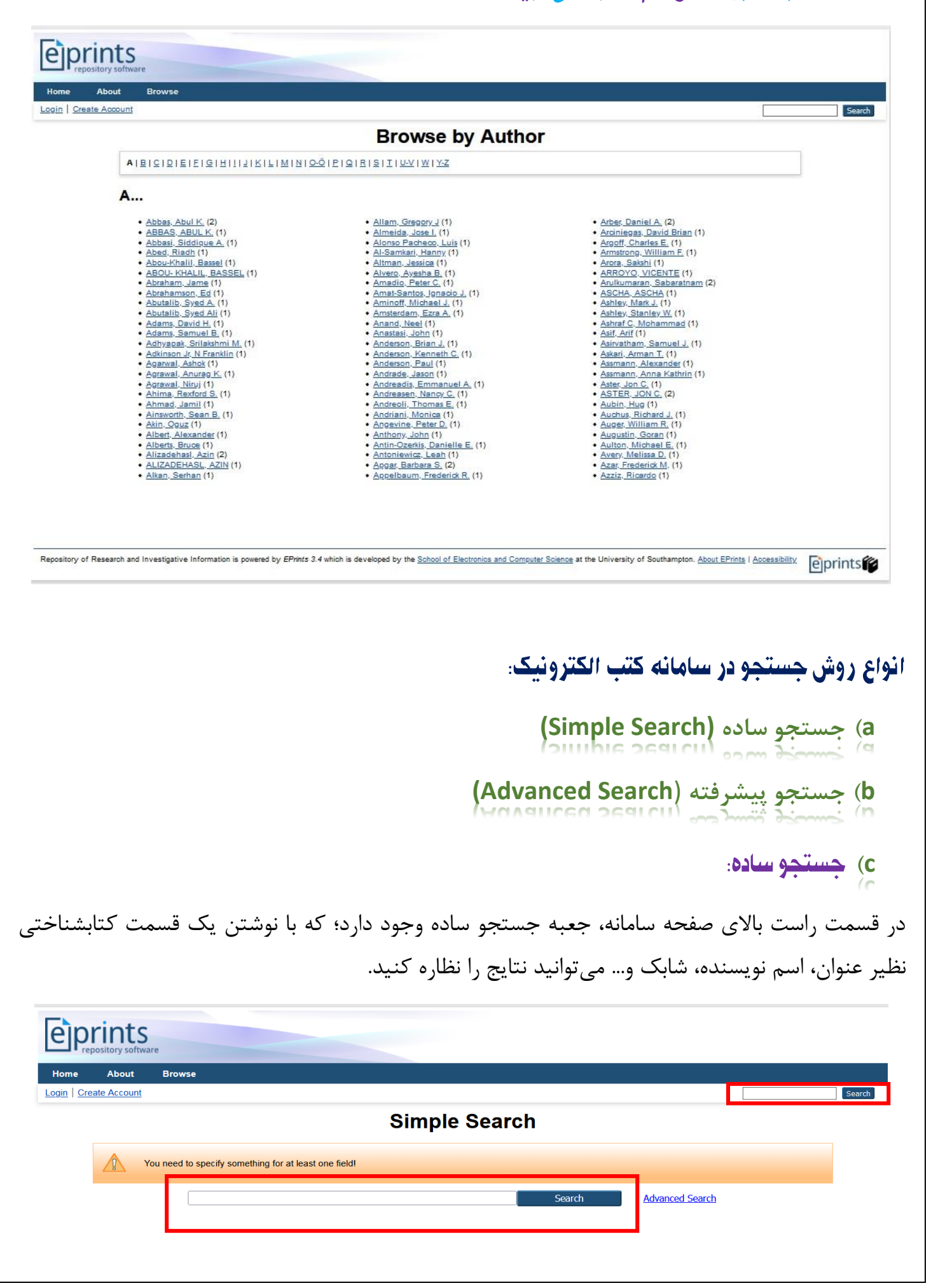

### بعد از نمایش جستجو، در قسمت :Order the results می توانید نتایج را بر اساس موارد زیر مرتب کنید:

- by relevance match
- By title
- By year (most recent first) بر اساس سال (جدیدترین)
- By year (oldest first)
  - By author's name •
- e بر اساس سال (قدیمی ترین) بر اساس نام خانوادگی نویسنده

|           | Displaying results 1 to 15 of 15.<br>Refine search I New search                                                                                                    |                                         |
|-----------|----------------------------------------------------------------------------------------------------|-----------------------------------------|
|           | Order the results: by title Reorder                                                                                                    |                                         |
| Exp       | Sort 15 results as ASCII Citation                                                                                                    | .0 🔊 RSS 1.0                            |
| 1.        | Harisinghani, Mukesh G. (2013) Atlas of Lymph Node Anatomy. Springer. ISBN 9781441997678; 9781441997661                                                                                                   |                                         |
| 2.        | Kim, Hee-Jin and Seo, Kyle K and Lee, Hong-Ki and Kim, Jisoo (2016) <u>Clinical anatomy of the face for filler and botulinum toxin injection.</u> Springer. ISBN 9789811002380; 9789811002403; 981100238X |                                         |
| 3.        | Fritsch, Helga (2023) Color atlas of human anatomy: Internal Organs. Seventh ed. Thieme. ISBN 9783132424432; 9783132424487; 9783132424517                                                                 |                                         |
| 4.        | Platzer, Werner (2023) Color atlas of human anatomy: Locomotor System. Eighth ed. Thieme. ISBN 9783132424432; 9783132424487; 9783132424517                                                                |                                         |
| 5.        | Kahle, Werner and Frotscher, Michael (2023) Color atlas of human anatomy: Nervous System and Sensory Organs. Eighth ed. Thieme. ISBN 9783132424432; 9783132424487; 9783132424517                          |                                         |
|           |                                                                                                    |                                         |
|           | ته:                                                                                                    | و پیشرقا                                |
| anc       | ته:<br>فزینه Search در بالای صفحه سمت راست و سپس انتخاب گزینه ed Search:                                                                                                    | <b>و پیشرف</b><br>با زدن 5              |
| າກດ       | نه:<br>گزینه Search در بالای صفحه سمت راست و سپس انتخاب گزینه ed Search<br>د به محیط سرچ پیشرفته دسترسی پیدا کنید.                                                                                        | <b>و پیشرفا</b><br>با زدن گ<br>می توانی |
| anc<br>pr | ته:<br>فزینه Search در بالای صفحه سمت راست و سپس انتخاب گزینه ced Search<br>د به محیط سرچ پیشرفته دسترسی پیدا کنید.                                                                                       | و پیشرفا<br>با زدن آ<br>می توانی        |
|           | ته:<br>گزینه Search در بالای صفحه سمت راست و سپس انتخاب گزینه ced Search<br>د به محیط سرچ پیشرفته دسترسی پیدا کنید.<br>Story software                                                                     | و پیشرفن<br>با زدن ۶<br>می توانی        |

## ۲) بر روی تب Home کلیک کنید و سپس روی گزینه Search Repository بزنید.

| eprint<br>repository so               | S                                                                                                    |
|---------------------------------------|----------------------------------------------------------------------------------------------------|
| Home About                            | t Browse                                                                                             |
| Login   Create Accou                  | Int Search                                                                                           |
| Weld                                  | come to Repository of Research and Investigative Information                                         |
| Welcom                                | te to Repository of Research and Investigative Information. Isfahan University of Medical Sciences.  |
|                                       | S Atom S RSS 1.0 S RSS 2.0                                                                           |
| Latest Additions<br>View items added  | to the repository in the past week.                                                                  |
| Search Repositor<br>Search the reposi | x tory using a full range of fields. Use the search field at the top of the page for a quick search. |
| Browse Repositor<br>Browse the items  | X<br>in the repository by subject.                                                                   |

در جستجو پیشرفته، کاربر می تواند کلیدواژه های بیشتری را به طور همزمان جستجو کند و به نتایج دقیقتری دسترسی داشته باشد. در این جستجو کاربر میتواند بر اساس عنوان، نویسنده، رده موضوعی، محل نگهداری و… کلیدواژگان مربوطه را وارد و انتخاب کند و در انتها هم در قسمت Qrder the results می توانید ترتیب نتایج را انتخاب کرده و Search را بزنید.

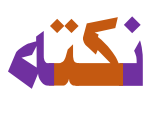

-----

 ✓ در صورتی که تمایل دارید جند مورد از گزینه های درختی را انتخاب کنید، می توانید با گرفتن ctrl و کلیک روی گزینه مورد نظر، به چند انتخاب همزمان دسترسی داشته باشید. برای مثال شما تمایل دارید موجودی کتب دو کتابخانه بیمارستانی و یک کتابخانه دانشکده ای را در حوزه موضوعی آناتومی بدانید؛ بنابراین با گرفتن ctrl و کلیک بر روی سه کتابخانه می توانید جستجو مدنظرتان را انجام دهید و یا حتی در قسمت رده بندی موضوعی نیز این امکان وجود دارد.

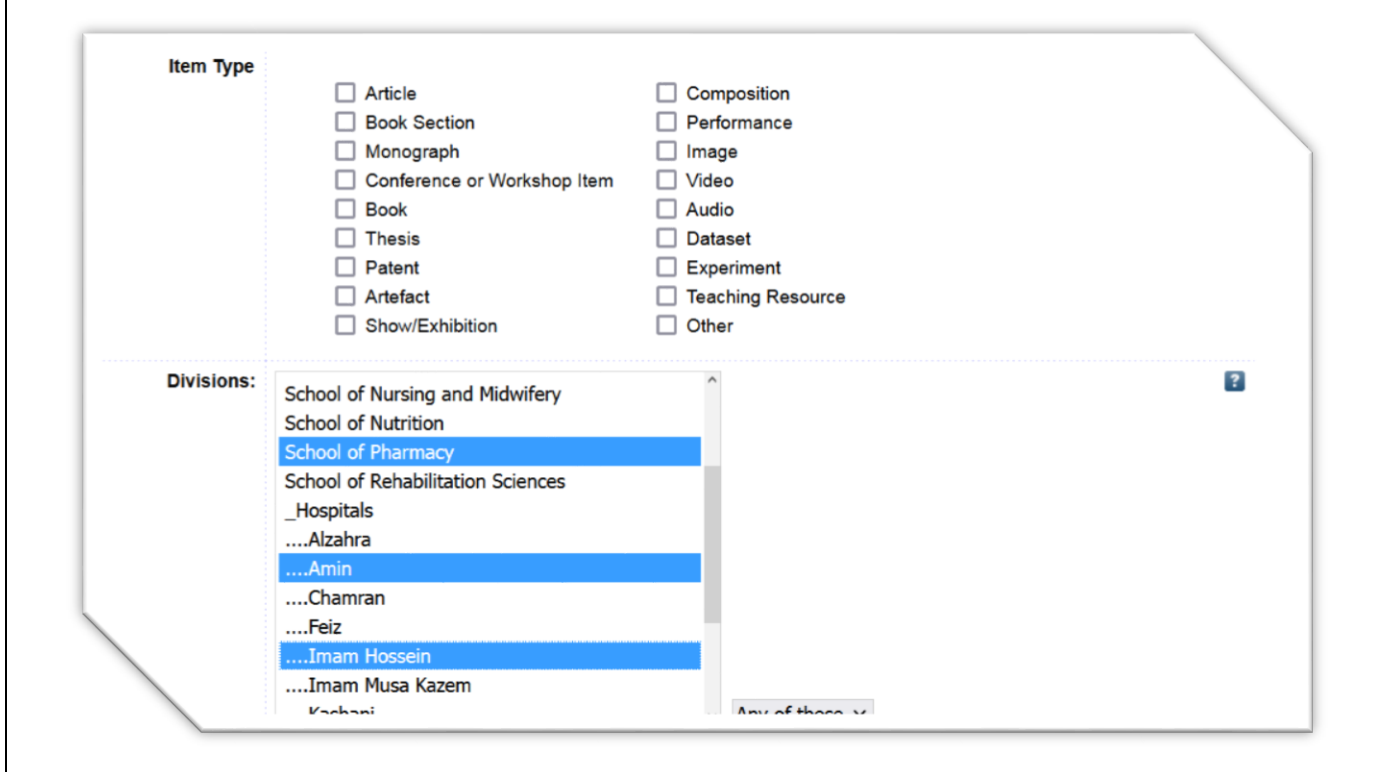

✓ در صورتی بخواهید تمام کلید واژه های شما داخل نتایج باشند، گزینه All of و اگر تمایل دارید یکسری واژگان در سرچ شما نباشند، گزینه Any of را انتخاب نمایید.

| Documents: | all of 🗸 | ? |  |
|------------|----------|---|--|
| Title:     | all of   | ? |  |
|            | any of   |   |  |

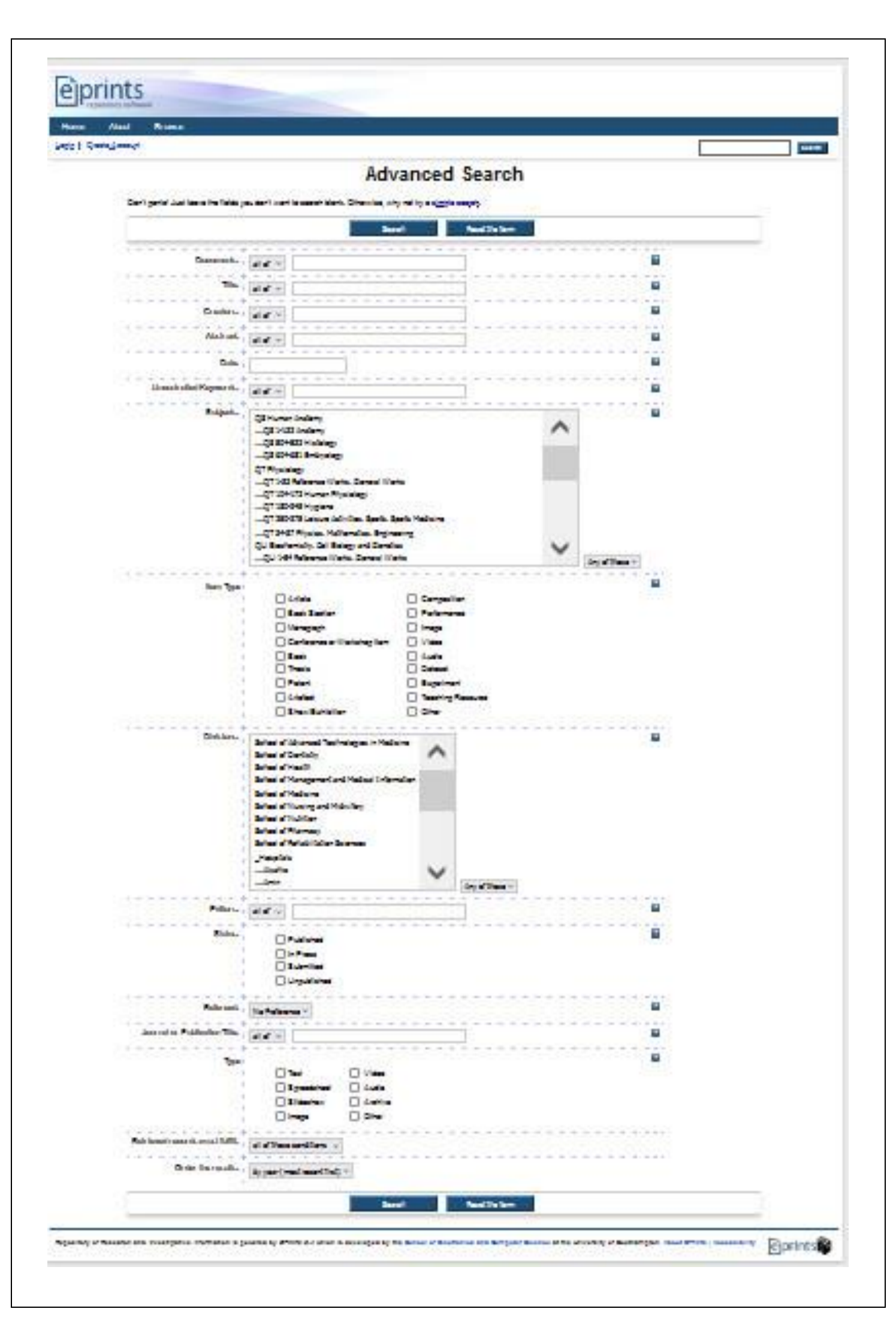

## معرفی گزینه های مختلف درسرچ پیشرفته:

## 놙 گزینه refine Search کرینه

زمانی که تمایل دارید خط جستجو خود را <u>ویرایش</u> کنید، با زدن این قسمت به صفحه جستجو پیشرفته خود برمی گردید.

## : New Search کزینه 🛠

اگر بعد از جستجو پیشرفته، تمایل به ایجاد یک <u>خط سرچ جدید</u> دارید با زدن این گزینه به صفحه جدید جستجو پیشرفته دسترسی پیدا می *کنید*.

# : Reset the form گزينه 🛠

برای پاک کردن کل نوشته های سرچ کاربر است.

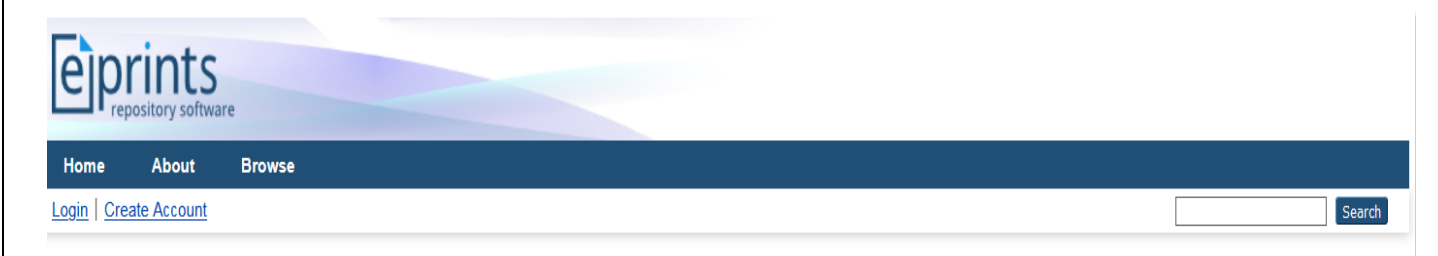

Title matches "Anatomy" **AND** Subjects matches any of "QS Human Anatomy" **AND** Divisions matches any of "School of Medicine", "School of Health", "School of Pharmacy"

|                                              | Displaying results 1 to 10 of 10.<br><u>Refine search</u>   <u>New search</u> |                                                      |
|----------------------------------------------|-------------------------------------------------------------------------------|------------------------------------------------------|
|                                              | Order the results: by year (oldest first)                                     | Reorder                                              |
| Export 10 results as ASCII Citation          | ▼ Export                                                                      | 🔊 Atom 🔊 RSS 2.0 🔊 RSS                               |
| 1. Paulsen, Friedrich and Waschke, Jens (2   | 022) <u>Sobotta Atlas of Anatomy: Internal Organs.</u> Seventeenth            | ed. Elsevier. ISBN 9780702067662                     |
| 2. Drake, Richard L. and Vogl, A. Wayne an   | d Mitchell, Adam W.M. (2023) <u>Gray's basic anatomy.</u> Third ed            | . Elsevier. ISBN 9780323834421                       |
| 3. Fritsch, Helga (2023) Color atlas of huma | n anatomy: Internal Organs. Seventh ed. Thieme. ISBN 9783                     | 132424432; 9783132424487; 9783132424517              |
| Kahle, Werner and Frotscher, Michael (20     | 23) Color atlas of human anatomy: Nervous System and Ser                      | Isory Organs. Eighth ed. Thieme. ISBN 9783132424432; |

Figure ەنمونە ى خط سرچ پیشرفتە

# : Export X results as گزینه 🛠

## در این قسمت شما می توانید نتایج خود را به اشکال مختلف انتقال دهید.

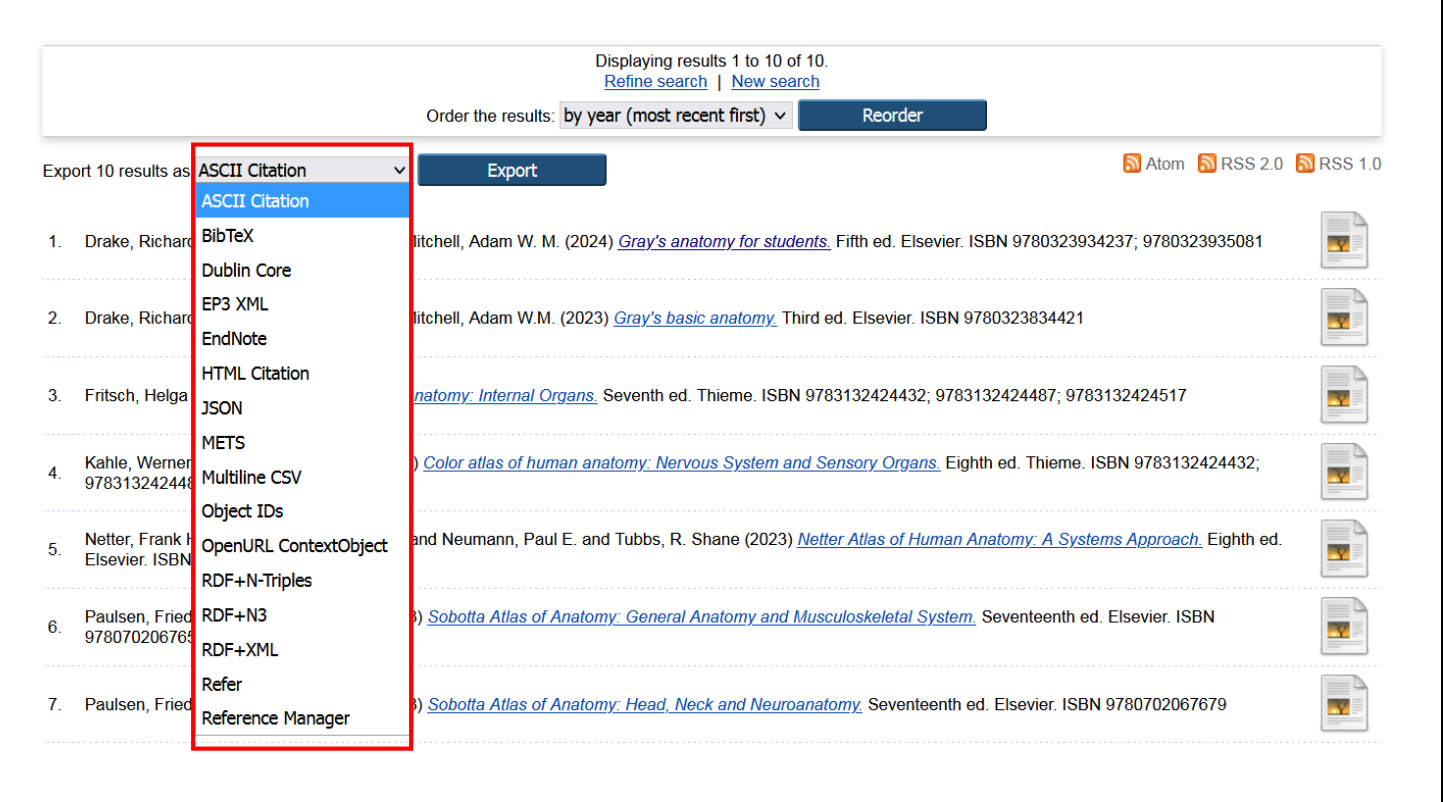

**نحوه دسترسی به کتاب:** روی علامت برگه سمت راست کنار هر عنوان کلیک کنید، کتاب به صورت پیش نمایش ظاهر میشود.

| ione About Browse                                                                                                    |                                           |            |
|----------------------------------------------------------------------------------------------------|-------------------------------------------|------------|
| gin   Create Account                                                                                                    |                                           | Search     |
| Search results for Anaton                                                                                                    | ту                                        |            |
| Displaying results 1 to 15 of 15.<br>Refine search   <u>New search</u>                                                                |                                           |            |
| Order the results: by year (most recent first) V Reorder                                                                              | r                                         |            |
| xport 15 results as ASCII Citation                                                                                                    | 🔝 RSS 2.0 🔊 Ator                          | m 🔊 RSS 1. |
| . Drake, Richard L. and Vogl, A. Wayne and Mitchell, Adam W. M. (2024) Gray's anatomy for students. Fifth ed. El                      | sevier. ISBN 9780323934237; 9780323935081 |            |
| . Drake, Richard L. and Vogl, A. Wayne and Mitchell, Adam W.M. (2023) Gray's basic anatom Third ed. Elsevier.                         | ISBN 9780323834421                        |            |
|                                                                                                    | 0. 070040040407. 0700400404547            |            |
| <ol> <li>Fritsch, Helga (2023) <u>Color atlas of human anatomy: Internal Organs.</u> Seventh ed. Thieme. ISBN 978313242443</li> </ol> | 2, 9783132424487, 9783132424517           |            |

بر روی عنوان که به شکل متن آبی است کلیک کنید، اطلاعات کتابشناختی ( شامل عنوان، اسامی نویسندگان، سال نشر، ویراست، شماره جلد، شابک(ISBN)، رده موضوعی ) محل نگهداری، آدرس اینترنتی (URL) مخصوص آن کتاب و گزینه دانلود نمایش داده می شود:

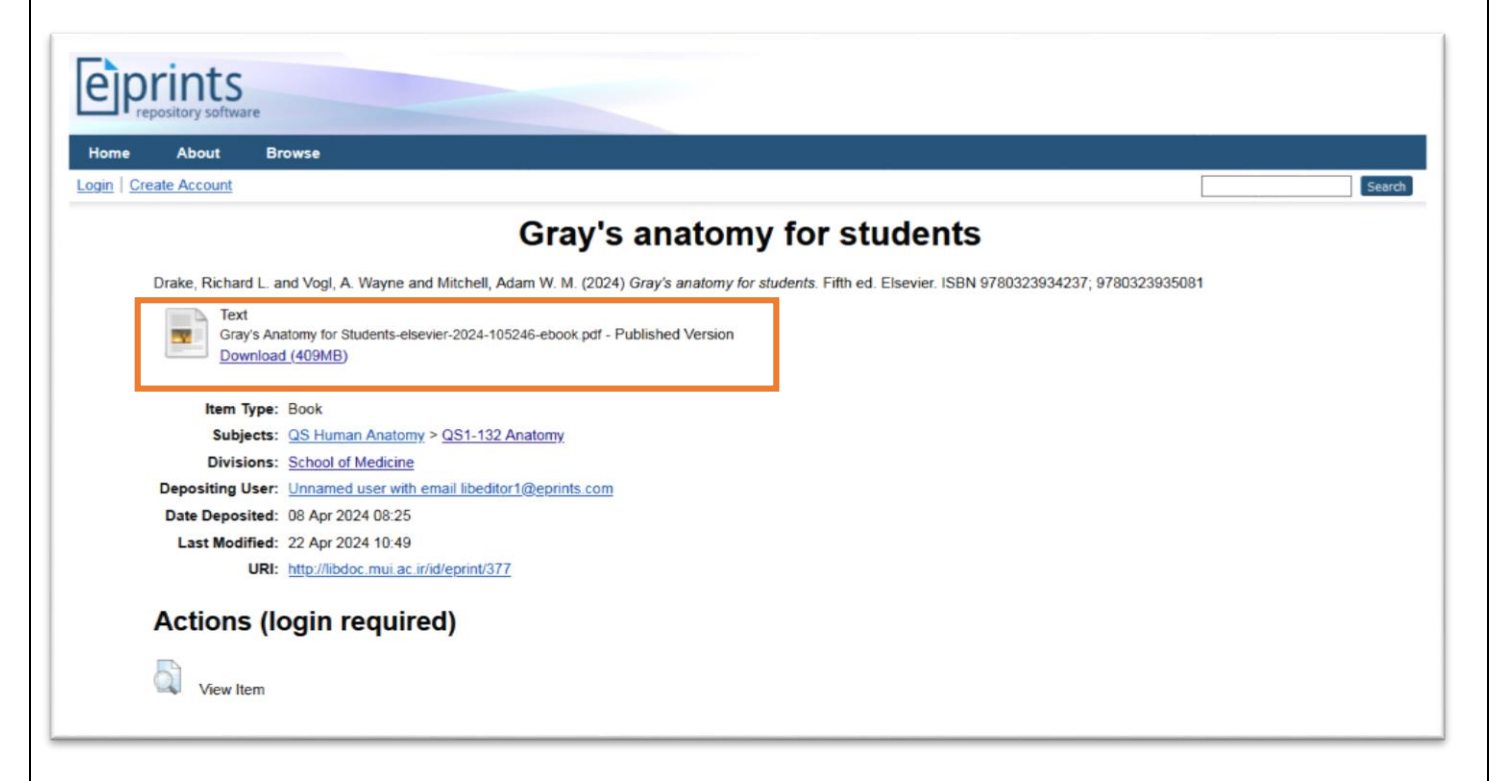

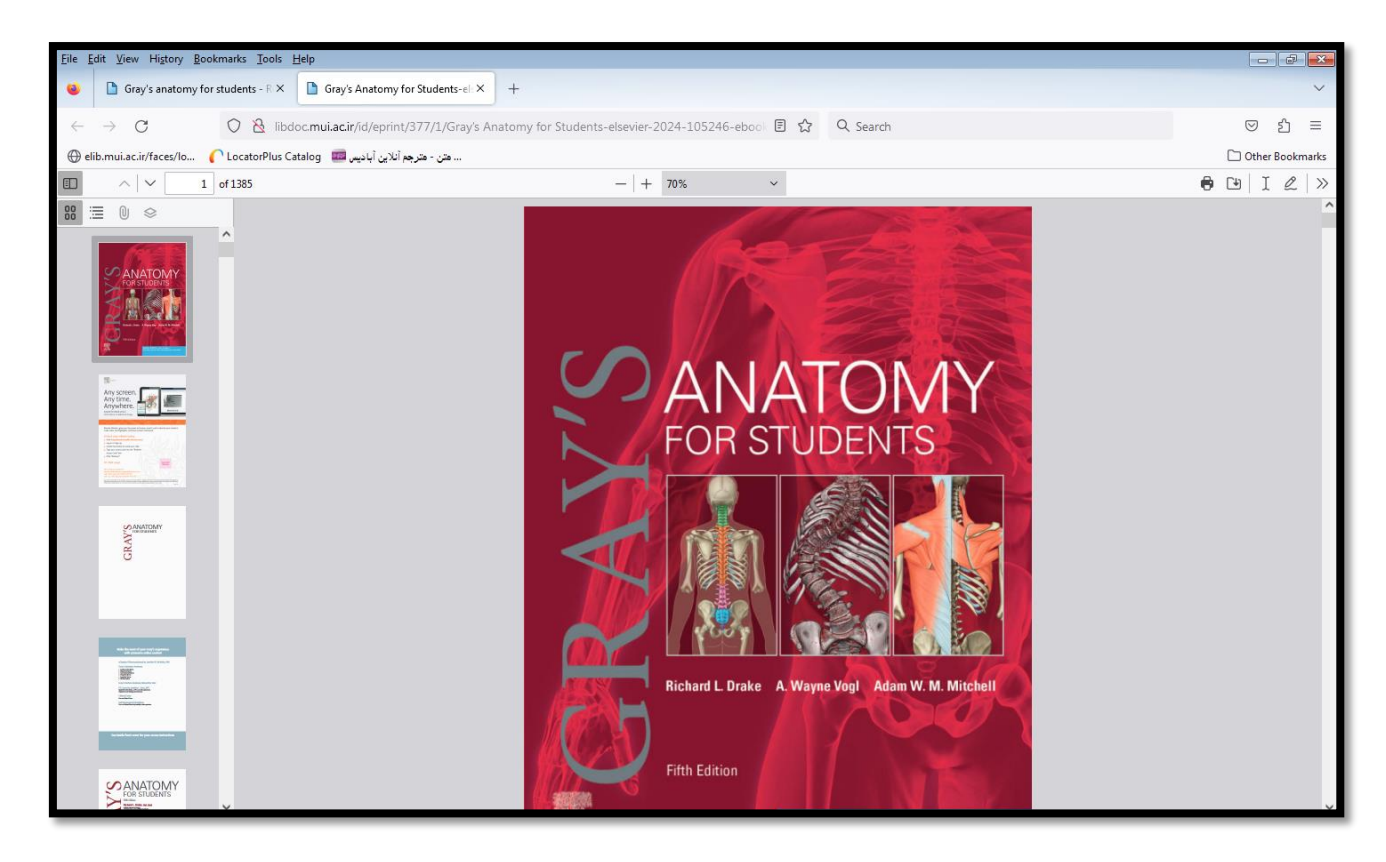

Figure ، تمونه ای از کتاب الکترونیک باز شده

## اطلاع از آخرین کتب بارگذاری شده در سامانه.

در تب Home بر روی گزینه ی Latest Additions کلیک کنید.

| Princes<br>repository software                                                            |                                    |
|-------------------------------------------------------------------------------------------|------------------------------------|
| ne About Browse                                                                           |                                    |
| Create Account                                                                            | Search                             |
| Welcome to Repository of Resea                                                            | arch and Investigative Information |
| Welcome to Repository of Research and Investigative Information. Isfahan I                | University of Medical Sciences.    |
|                                                                                           | 🔂 Atom 🔊 RSS 1.0 🔊 RSS 2           |
| test Additions                                                                            |                                    |
| ew items added to the repository in the past week.                                        |                                    |
| earch Repository                                                                          |                                    |
| earch the repository using a full range of fields. Use the search field at the top of the | page for a quick search.           |
| owse Repository                                                                           |                                    |
|                                                                                           |                                    |

### همکاری با سامانه

با توجه به روزآمدسازی و در جریان بودن بارگذاری کتب در این سامانه، از دارندگان ebooks در حوزههای مربوطه دعوت می شود، کتب خود را جهت بارگذاری در این سامانه، در اختیار کتابخانه مویدالاطباء قرار دهند.

شماره تماس كتابخانه مويدالاطباء:

• 31- 3797 3 • 4

۰۳۱-۳۷۹۲۳۹۰۵